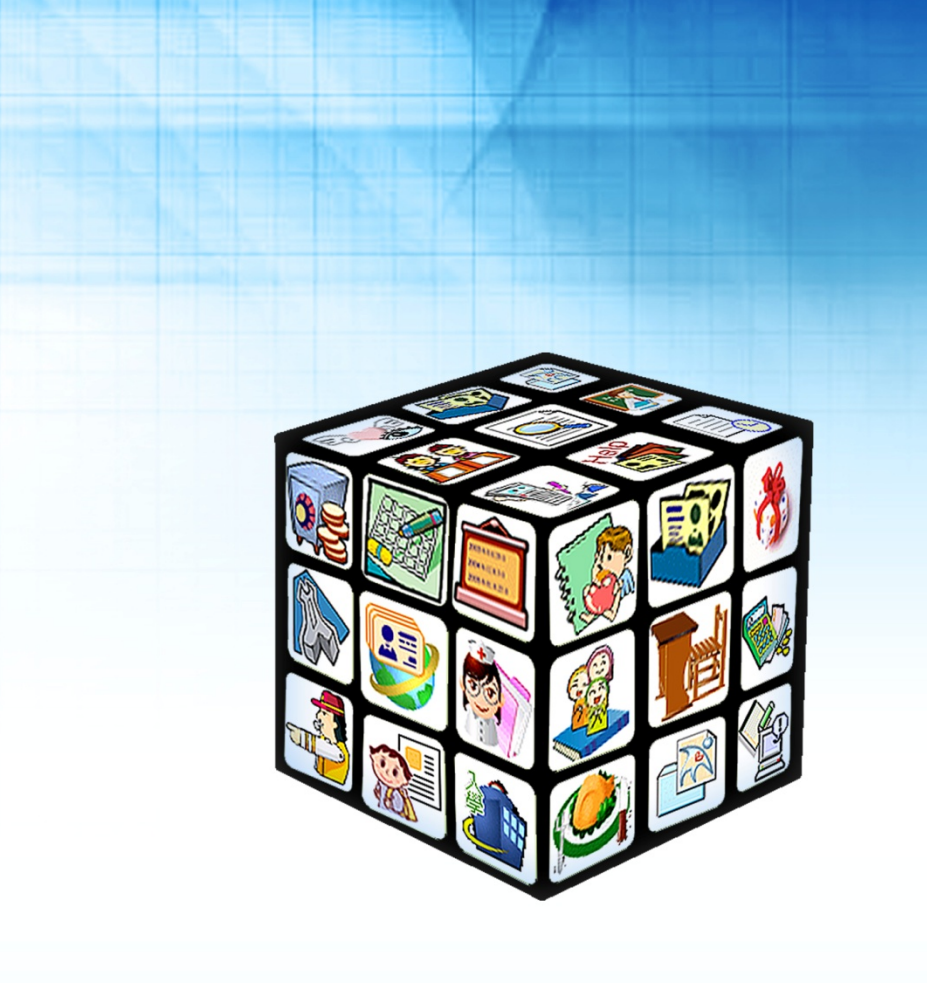

模組名稱:學生出缺席 適用單位:國中 版號:2014年07月31版 .....

# 目錄

| 第一章      | 模   | 組簡介        | 4  |
|----------|-----|------------|----|
| — 、      | 模糹  | 組架構圖       | 4  |
| 第二章      | 操   | 作流程-國中新生管理 | 5  |
| <u> </u> | 新台  | 生管理流程圖     | 5  |
| 第三章      | 學   | 生出缺席功能介紹   | 6  |
| — 、      | 學生  | 生出缺席系統功能   | 6  |
|          | (-) | 管理設定       | 6  |
|          | (_) | 快速輸入       | 12 |
|          | (三) | 缺曠登錄       | 14 |
|          | (四) | 個人/團體假單    | 16 |
|          | (五) | 出缺席一覽      | 18 |
|          | (六) | 警告一覽       | 19 |
|          | (七) | 查詢列印       | 20 |

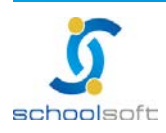

-

# 第一章 模組簡介

- 、模組架構圖

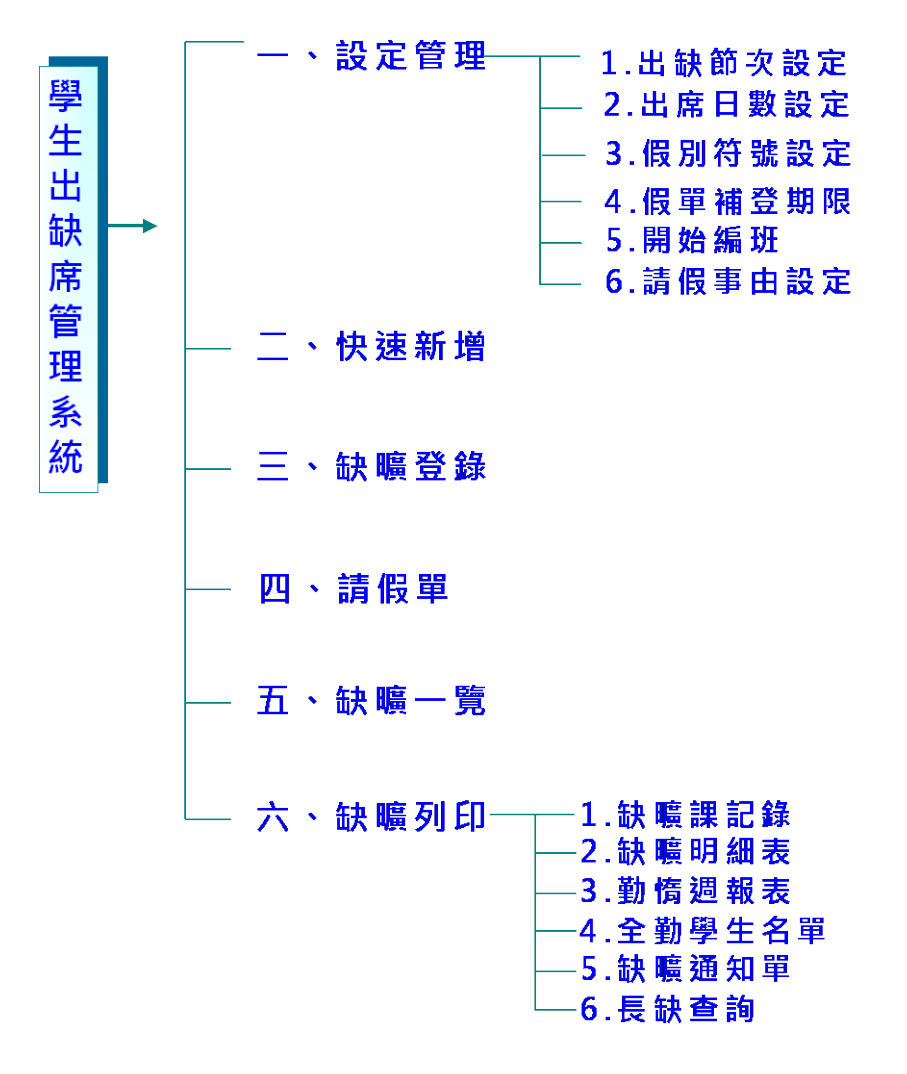

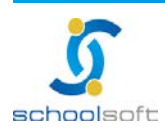

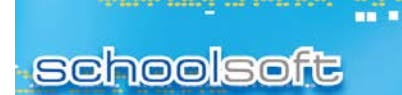

- Martin Charles and

# 第二章 操作流程-國中新生管理

## 一、新生管理流程圖

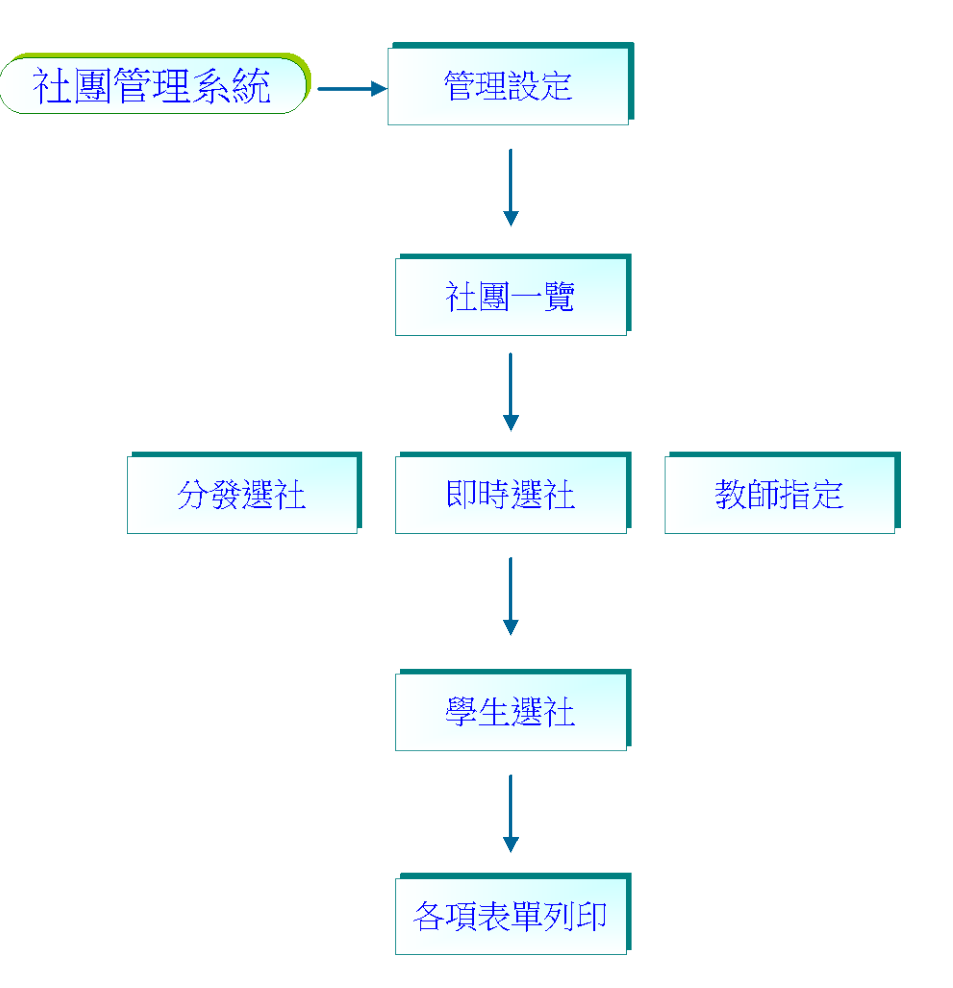

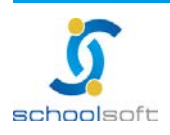

# 第三章 學生出缺席功能介紹

- 、學生出缺席系統功能

-

- (一)管理設定
  - 1、年級上課節數:設定點名日期及節次。

| 🛛 🦉 快速輸入 📡 缺                            | 曠登錄 🌓 晨檢記錄       | 、 🕅 個人/ 團體假單 | 🧇 查詢列               | 印 🔄 出缺席一覽 🔺 警告一覽 🧐 😚 管理設定              |
|-----------------------------------------|------------------|--------------|---------------------|----------------------------------------|
| ◆管理設定 ◆年級上課節數                           | <b>學年期別</b> 102學 | 年下學期 ▼ (-    | )3年02月〕<br>←) 須 點 4 | 11日(二)至103年06月30日<br>設定學年期別<br>名 不 記 分 |
| ● 二// □ 刻設定 ● 個別符號分數                    |                  |              |                     | 確定 取消                                  |
| 《 一 一 一 一 一 一 一 一 一 一 一 一 一 一 一 一 一 一 一 | 點名節次設定           | 節次名稱         | 類別                  | 1 點名計分                                 |
| Ĝ請假事由設定                                 | 一年級              | 導師時間         | 集會                  | ● 點名 ◎ 不點名 ◎ 點名不記分                     |
| <ul> <li>◆出缺日數結算</li> <li>○</li> </ul>  | 二年級              | 第一節          | 一節課                 | ● 點名 ● 不點名 ● 點名不記分                     |
| ● 免早讀學生                                 | 三年級              | 第二節          | 一節課                 | ● 點名 ● 不點名 ● 點名不記分                     |
|                                         | 四年級              | 第三節          | 一節課                 | ● 點名 ● 不點名 ● 點名不記分                     |
|                                         | 五年級              | 第四節          | 一節課                 | ● 點名 ● 不點名 ● 點名不記分                     |
|                                         | 六年級              | 午休時間         | 集會                  | ● 點名 ● 不點名 ● 點名不記分                     |
|                                         |                  | 第五節          | 一節課                 | ◉ 點名 ○ 不點名 ○ 點名不記分                     |
|                                         |                  | 第六節          | 一節課                 | ● 點名 ● 不點名 ● 點名不記分                     |
|                                         |                  | 第七節          | 一節課                 | ● 點名 ○ 不點名 ○ 點名不記分                     |
|                                         |                  |              |                     |                                        |

## 點選 設定學年期別,設定學年期別。

|          |                             |        | 新增點名日期 |
|----------|-----------------------------|--------|--------|
| 學年期別     | 起迄日期                        | 點名     | 記分原則   |
| 102學年下學期 | 103年02月11日(二)至103年06月30日(一) | 須點名不記分 | 修改 剛除  |
| 102學年上學期 | 102年08月30日(五)至103年01月20日(一) | 須點名記分  | 修改     |
| 101學年下學期 | 102年02月15日(五)至102年06月28日(五) | 須點名不記分 | 修改     |

(1) 點選 新增點名日期,新增點名日期及是否記分。

(2)新增完畢後·列表中會呈現各學期的點名日期·點選 <sup>●</sup>☆ ·即可修 改點名日期·系統僅提供刪除當學期的點名日期。

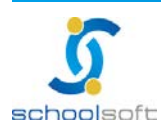

#### 全誼資訊-學生出缺席管理操作手冊

schoolsoft

②點選 設定學年期別,設定學年期別。

-

✓ 點名:為點名、 × 不點名:為不點名、 △ 點名不計分:點名不記分。

(1) 設定方式:點選是否要點名後,再點選節次,如整天都需點名,可 直接點選星期,系統即自動設定整天為點名,設定完畢後點選**確定**。

#### (備註)

- 1. 如學校已做缺曠登錄,則不可再設定點名節次設定。
- 如學校有假日補假需上課,則在此假日節次也需設定為點名,才可做缺曠登錄。
- 3. 上課節次需先請教務處至課務管理設定>上課節設設定,設定節次完畢後,在此才可呈現 節次可設定。

| <ul> <li>管理設定</li> <li>每年級上課節數</li> </ul>  | <b>學年期別</b> 102學年 | 「<br>「「「」」<br>「「」」<br>「「」」」<br>「」」 | .03年02<br>一) 須 🏼                                                                                                    | 月11日<br>古名不                                                                                                    | (二)至1<br>記 分                                                                                                    | .03年06                                                                                                    | 5月30日                                                                                                    | 設定學 | 學年期別 |
|--------------------------------------------|-------------------|------------------------------------|----------------------------------------------------------------------------------------------------|----------------------------------------------------------------------------------------------------|----------------------------------------------------------------------------------------------------|----------------------------------------------------------------------------------------------------|----------------------------------------------------------------------------------------------------|-----|------|
|                                            | ✔ 點名 🞽 不點名 △      | 點名不計分                              |                                                                                                    |                                                                                                    |                                                                                                    |                                                                                                    |                                                                                                    | 確定  | 取消   |
| <ul><li>●展別行航力-数</li><li>●晨檢符號設定</li></ul> | 聖玄節才設完            | 節文名稱                               | 星期一                                                                                                    | 星期二                                                                                                    | 星期三                                                                                                    | 星期四                                                                                                    | 星期五                                                                                                    | 星期六 | 星期日  |
| 🗳 請 假 事 由 設 定                              | 一年級               | 導師時間                               |                                                                                                    |                                                                                                    |                                                                                                    |                                                                                                    |                                                                                                    | ×   | ×    |
| ⅔出缺日數結算                                    | 二年級               | 第一節                                | ×                                                                                                    | <i>✓</i>                                                                                                    | <i>✓</i>                                                                                                    | ×                                                                                                    | <i>V</i>                                                                                                    | ×   | ×    |
| ◆免早讀學生                                     | 三年級               | 第二節                                | <ul> <li>Image: A start of the start of the start of</li></ul> | <ul> <li>Image: A start of the start of the start of</li></ul> | <ul> <li>Image: A start of the start of the start of</li></ul> | <ul> <li>Image: A start of the start of the start of</li></ul> | <ul> <li>Image: A start of the start of the start of</li></ul> | ×   | ×    |
|                                            | 四年級               | 第三節                                | <b>~</b>                                                                                                    | <b>~</b>                                                                                                    | <b>~</b>                                                                                                    | <b>~</b>                                                                                                    | <b>~</b>                                                                                                    | ×   | ×    |
|                                            | 五年級               | 第四節                                | <b>~</b>                                                                                                    | <ul> <li>✓</li> </ul>                                                                                                    | <ul> <li>✓</li> </ul>                                                                                                    | <ul> <li>✓</li> </ul>                                                                                                    | <ul> <li>✓</li> </ul>                                                                                                    | ×   | ×    |
|                                            | 六年級               | 午休時間                               | <b>~</b>                                                                                                    | <b>~</b>                                                                                                    | <b>~</b>                                                                                                    | <b>~</b>                                                                                                    | <b>~</b>                                                                                                    | ×   | ×    |
|                                            |                   | 第五節                                | <ul> <li>Image: A start of the start of the start of</li></ul> | <b>~</b>                                                                                                    | <ul> <li>✓</li> </ul>                                                                                                    | <b>~</b>                                                                                                    | <ul> <li>Image: A start of the start of the start of</li></ul> | ×   | ×    |
|                                            |                   | 第六節                                | <ul> <li>Image: A start of the start of the start of</li></ul> | $\checkmark$                                                                                                    | $\checkmark$                                                                                                    | <ul> <li>Image: A set of the set of the</li></ul> | $\checkmark$                                                                                                    | ×   | ×    |
|                                            |                   | 第七節                                | <b>~</b>                                                                                                    | <b>V</b>                                                                                                    | <b>V</b>                                                                                                    | <b>~</b>                                                                                                    | <b>V</b>                                                                                                    | ×   | ×    |

## 2、出席日數設定:設定全校上課日數和應出席日數

| 🇳 管理設定                               |                                |                              |                                 |                      |
|--------------------------------------|--------------------------------|------------------------------|---------------------------------|----------------------|
|                                      |                                | 出席日數設定                       | 2 設定時間: 102 學年 ▼   下4           | 学期▼ 修改 設定            |
| З出席日數設定                              |                                | 年級                           | 全校上課日數                          | 應出席甘數                |
| ♥ 假別符號分數                             |                                | 一年級                          | 97                              | 97                   |
| る長檢符號設定                              | -                              | 二年級                          | 97                              | 97                   |
| ●請 假事由設定                             |                                | 三年級                          | 97                              | 97                   |
| ──────────────────────────────────── |                                | 四年級                          | 97                              | 97                   |
| 令免早讀學生                               |                                | 五年級                          | 97                              | 97                   |
| ✤出缺節次調整                              |                                | 六年級                          | 97                              | 89                   |
|                                      | * 前                            | E:<br>1.若您要修改全校<br>2.此處之修改僅修 | 上謀日期之設定,請點選設定按鈕。<br>改每個年級上課總日數, |                      |
|                                      | t 236 臺<br>[ 02-226<br>□ 402 台 | 2                            | 電話 02-2265-6748<br>號 3 樓 電話     | רואס עע <sup>מ</sup> |

①點選 
6
6
6
7
6
8
7
8
8
7
8
8
7
8
8
7
8
8
7
8
8
7
8
8
7
8
8
7
8
8
7
8
8
7
8
8
7
8
8
7
8
8
7
8
8
7
8
8
7
8
8
7
8
8
7
8
8
7
8
8
7
8
8
7
8
8
7
8
8
7
8
8
7
8
8
7
8
8
7
8
8
7
8
8
7
8
8
7
8
8
7
8
8
9
8
9
8
9
8
9
9
9
9
9
9
9
9
9
9
9
9
9
9
9
9
9
9
9
9
9
9
9
9
9
9
9
9
9
9
9
9
9
9
9
9
9
9
9
9
9
9
9
9
9
9
9
9
9
9
9
9
9
9
9
9
9
9
9
9
9
9
9
9
9
9
9
9
9
9
9
9
9
9
9
9
9
9
9
9
9
9
9
9
9
9
9
9
9
9
9
9
9
9
9
9
9
9
9
9
9
9
9
9
9
9
9
9
9
9
9
9
9
9
9
9
9
9
9
9
9
9
9
9
9
9
9

(備註)全校上課日數系統不提供修改,此日數是系統自動抓取學校的學期開學 日至學期結束日。

點選 
將
·可直接勾選全校所需出席的日期後,系統會自動計算出本
學期的上課日及各年級的應出席日數,也可點選各年級,針對各年級
做設定。

| <ul> <li>管理設定</li> <li>◆年級上課節數</li> </ul> | 全校                                    | 出席日期設定                              | 己 設定時間                                         | 罰: 102 學年                         | ■「下學期 | ▼ 02月    | ▼確定返回 |
|-------------------------------------------|---------------------------------------|-------------------------------------|------------------------------------------------|-----------------------------------|-------|----------|-------|
| ♥出席日數設定                                   | 星期日                                   | 星期一                                 | 星期二                                            | 星期三                               | 星期四   | 星期五      | 星期六   |
| ♥假別符號分數                                   |                                       |                                     |                                                |                                   |       |          | 01    |
| ♥ 晨檢符號設定                                  | 02                                    | 03                                  | 04                                             | 05                                | 06    | 07       | 08    |
| ◆請假事由設定                                   | 09                                    | 10                                  | 11                                             | ✓ 12                              | 13    | 14       | 15    |
| ◆出缺日數結算                                   | 16                                    | ✓ 17                                | 18                                             | ✓ 19                              | ✓ 20  | ✓ 21     | 22    |
| ● 免早讀學生                                   | 23                                    | ✓ 24                                | ✓ 25                                           | ✓ 26                              | 27    | 28       |       |
| ←出缺節次調整                                   | ¥說明<br>1.↓<br>2.封<br>3.↑<br>4.↑<br>級自 | 1:<br>項勾設日改進<br>當您修改此<br>有應出席日<br>一 | 全校的出居<br>表示要應出<br>,請按下確<br>,請按下確<br>,<br>數 !!! | 雪日 期<br>↓席 日 期<br>定按鈕<br>系統 會 重 ™ | 新計算本母 | 問期 的 上 課 | 日數及各年 |

(備註)如學校假日有補假需上課,假日也需勾選,才可做點名的動作。

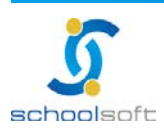

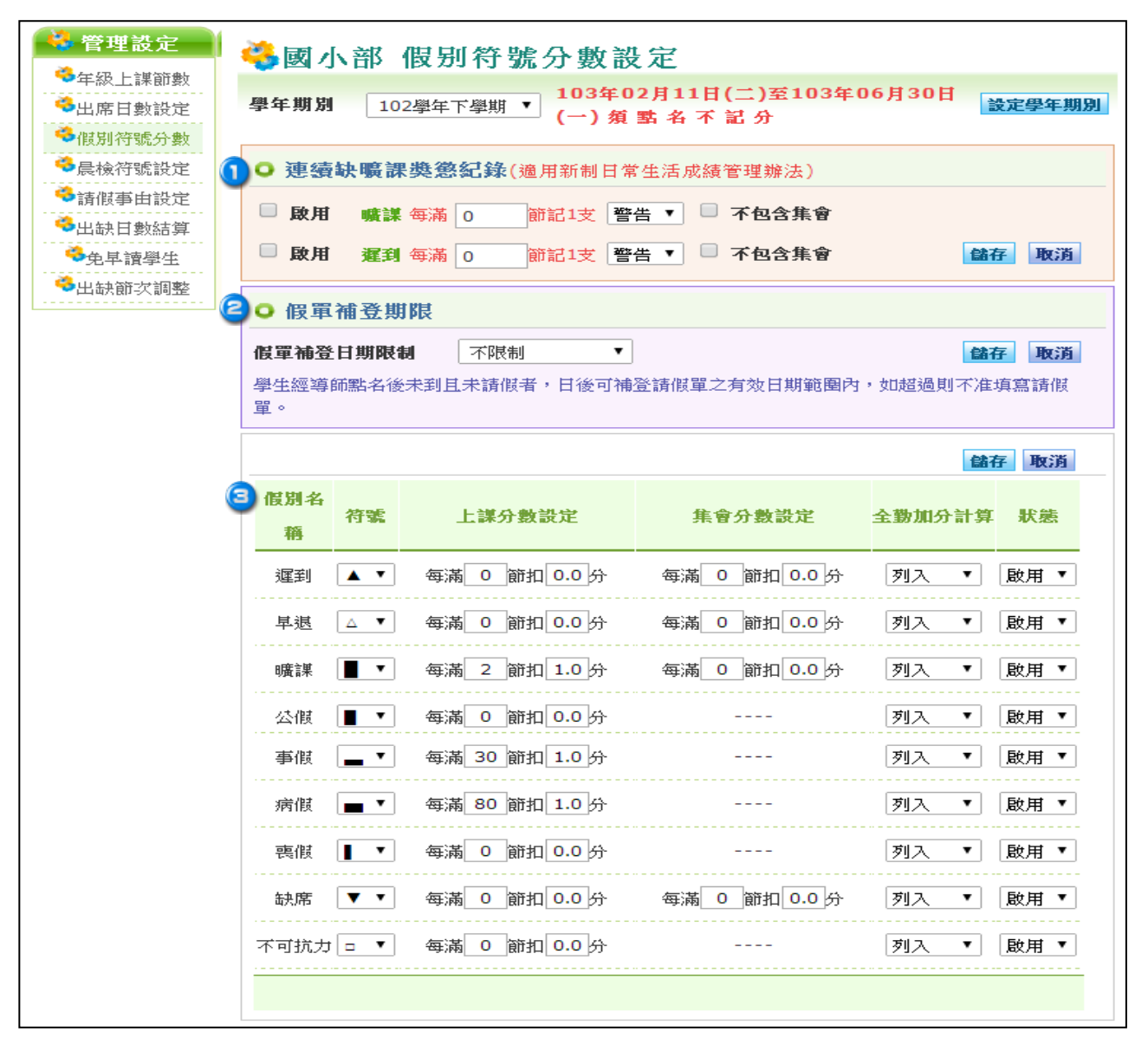

## 3、假别符號分數:設定假別及晨檢的符號

 ●連續缺曠課獎懲紀錄(適用新制日常生活成績管理辦法):可設定曠課或遲到 每滿幾節課後記 1 支警告/小過/大過,設定完畢後學校如已座出缺勤日數結 算完畢,可至警告一覽檢視名單。

圖假別設定:可針對各假別做符號設定,及是否列入全勤計算。

(備註)系統預設各假別皆為"列入"·因此學校在列印全勤名單前需先在此設定確認完

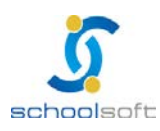

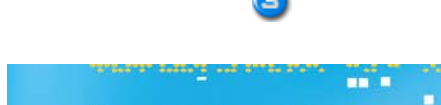

schoolsoft

#### **畢後**, 並做出缺勤日數結算, 全勤名單才會是正確的。

## 4、晨檢符號設定

| 🗳 管理設定                                                                        | 晨檢符號設定                  | 102學年下學調 | 胡 ▼    | 新增儲存設定 |
|-------------------------------------------------------------------------------|-------------------------|----------|--------|--------|
| <ul> <li>年級上謀節數</li> <li>出席日數設定</li> <li>假別符號分數</li> </ul>                    | 名稱<br>手帕<br>衛生紙         |          | 符號<br> | 動作     |
| <ul> <li>■晨薇行號設定</li> <li>◆請假事由設定</li> <li>◆当時日數結算</li> <li>◆免早讀學生</li> </ul> |                         |          |        |        |
| <b>谷</b> 出缺節次調整                                                               |                         |          |        |        |
| ●點選 新増,百                                                                      | ]開始設定晨檢符號。              |          |        |        |
| ◎輸入名稱、符                                                                       | F號後點選 <sup>儲存設定</sup> 。 |          |        |        |

◎點選 團餘,可將晨檢符號刪除。

#### 5、.**請假事由設定:**設定請假的常見事由。

| 😽 管理設定                                      |    |        |          |          |    | 234               |
|---------------------------------------------|----|--------|----------|----------|----|-------------------|
| ◎年級上課節數                                     | 請  | 睛假事由設定 |          |          |    | [修改]   删除] () 匯入] |
| ◎出席日數設定                                     | 順序 | 假別     | 事由代碼     |          | 内容 |                   |
| ● 展 例 行 號 分 数                               | 1  | 缺席 ▼   |          |          |    | 新增                |
| 3請 假事 由 設定                                  | 1  |        | 01       | 病假       |    |                   |
| अधि अधि अधि अधि अधि अधि अधि अधि अधि अधि     | 2  |        | 02       | 事假       |    |                   |
| <ul> <li>◆免早讀學生</li> <li>◆出缺節次調整</li> </ul> |    |        | <u>Z</u> | 第1頁 ▼ ▶▶ |    |                   |
| -                                           |    |        |          | C        |    |                   |

①選擇假別、輸入事由代碼及內容後,點選<sup>[新增]</sup>。

(備註)如有在此設定事由代碼,缺曠登錄時可直接輸入事由代碼系統即會自動帶出 事由,不需自行選擇事由。

圖點選,可修改已新增過的事由。

⑤勾選順序中的框框後,點選,可將事由刪除。

④點選
• 系統也提供匯入的方式匯入請假事由。

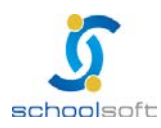

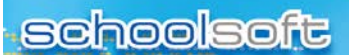

| 請 假 事 由 資 料 匯 入                       |
|---------------------------------------|
| 步驟:                                   |
| 1.下載:格式檔                              |
| 2.匯入檔案: 🔍 清空舊資料 💿 保留舊                 |
| 資料                                    |
| 選擇檔案 未選擇檔案                            |
| r 說 明                                 |
| *注意事項:                                |
| 1.請先下載格式檔(上方的步驟1);並                   |
| 依                                     |
| 照範例檔格式輸入資料                            |
| 2.匯入檔案時,請先將檔案另存成CSV                   |
| 福 ,冉將田上万步聯2進人                         |
| 3.請勿任意變更資料格式的順序,以免                    |
| )<br>  「「「「「」」を始められて ご なりりり           |
| 风礁八赤約和1 复档个正唯!!!<br>4.諸 務 必 街 宣 事 由 代 |
| · · · · · · · · · · · · · · · · · · · |
|                                       |
| 確定日期閉                                 |

- (1) 下載範例格式檔,依照範例格式檔欄位輸入資料。
- (2) 匯入檔案時,請先將檔案另存成 CSV 檔,再做匯入。
- (3) 檔案中請務必填寫事由代碼。

## 6、出缺日數結算

| 🌀 🦉 快速輸入 📂                                                                                                    | 缺曠登錄 🌓 晨檢記錄 🕻                         | 🛚 個人/團體假單 🧇 查詢列印 🖾 出缺席一覽 🔺 警告一覽 🤞 管理設定                      |  |  |  |  |  |  |
|----------------------------------------------------------------------------------------------------|---------------------------------------|-------------------------------------------------------------|--|--|--|--|--|--|
| 🗳 管理設定                                                                                                    | 請選擇要做結算的學                             | 年期與年級                                                       |  |  |  |  |  |  |
| <sup>3</sup> 年級上課節數                                                                                                    | ① 欲結算學年:                              | 102學年度下學期 ▼                                                 |  |  |  |  |  |  |
| ♥当席日數設定                                                                                                    | 目前年級:                                 | 年級▼                                                         |  |  |  |  |  |  |
| ♥ 假別符號分數                                                                                                    | 目前班級: 班級 ▼                            |                                                             |  |  |  |  |  |  |
| <ul> <li>✓ 晨檢符號設定</li> <li>● 請假事由設定</li> </ul>                                                                                                    | · · · · · · · · · · · · · · · · · · · |                                                             |  |  |  |  |  |  |
| <ul><li>अ₩₽ □ ₩2</li><li>अ₩₽ □ ₩2</li><li>अ₩₽ □ ₩2</li><li>अ₩₽ □ ₩2</li><li>अ₩₽ □ ₩2</li><li>अ₩₽ □ ₩2</li><li>₩2</li><li>₩2</li><l< th=""><td>* 若單選年級而無選擇班<br/>* 若只選擇一個班級,則</td><td>級,則做該年級的全部班級結算。<br/>做該班級的結算。</td></l<></ul> | * 若單選年級而無選擇班<br>* 若只選擇一個班級,則          | 級,則做該年級的全部班級結算。<br>做該班級的結算。                                 |  |  |  |  |  |  |
| <b>谷</b> 免早讀學生                                                                                                    | 》若您選擇結算的學期<br>日動時,諸勿做結算,本             | ,未使用本系統的出缺席模組輸入出缺紀錄,而日常生活已有出席日數及缺曠<br>則略結質成0,亦即违空日常先活的出缺資料。 |  |  |  |  |  |  |
| 👶 出缺節次調整                                                                                                    |                                       |                                                             |  |  |  |  |  |  |

④選擇欲結算學年、目前年級、班級後點選 確定即可結算。

(備註)

- (1) 選擇年級,不選擇班級,則系統會做該年級的全部班級結算。
- (2)若選擇結算的學期·未使用學生出缺席模組輸入出缺紀錄·而日常生活已有出席日數及缺曠日數時·請勿做結算·否則結算成0·亦即清空日常生活的出缺

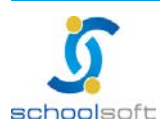

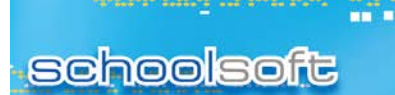

資料。

7、免早讀學生:在此設定的學生集會是不需點名的,且集會缺 席也不列入計算。

| <ul> <li>● 協入學</li> <li>● 協入學</li> <li>● 協入學</li> <li>● 協入理</li> <li>● 協入理</li> <li>● 協力</li> <li>● 協力</li></ul>                                                                                                    | ● 目 HE RQ ル<br>● 年級上課節數   | ● 免早讀學                                                          | 生設定 |         |               |      |
|----------------------------------------------------------------------------------------------------|---------------------------|-----------------------------------------------------------------|-----|---------|---------------|------|
| <ul> <li>              最後符號設定             請假事由設定             "就目數結算          </li> <li>             · 出缺日數結算         </li> <li>             · 生年讀學生         </li> <li>             出缺節次調整         </li> <li>             班级             姓名             學葉             免4             指目期範圍      <li>             新聞         </li> <li>             新聞         </li> <li>             Auge             新聞         </li> <li>             Bu         </li> <li>             Hu         </li> <li>             Auge         </li> <li>             Hu         </li> <li>             Subm         </li> <li>             Hu         </li> <li>             Auge         </li> <li>             Hu         </li> <li>             Hu         </li> </li> <li></li></ul> | 出席日數設定<br>假別符號分數          | <ul> <li>         ・ 輸入學         ・         ・         ・</li></ul> |     |         |               |      |
| 出缺日數結算       金見讀學生         金見真讀學生       圖         出缺節次調整       通報         班級       姓名       學號       免早讀日期範圍       動作                                                                                                    | 晨檢符號設定<br>請假事由設定          | <ul> <li>輸入班</li> <li>號</li> </ul>                              |     |         |               |      |
| 田福/All/S-All/All/All/All/All/All/All/All/All/All                                                                                                    | 出缺日數結算<br>免早讀學生<br>出缺節次調整 | 2 選擇日期                                                          |     | ] 🏛 至 📃 | <sup>**</sup> | 儲存取消 |
|                                                                                                    |                           | 班級                                                              | 姓名  | 學號      | 免基讀日期範圍       | 動作   |

輸入學生學號或班號。

2 選 擇 免 早 讀 日 期 範 圍。

圖點選量
圖點選量
過
後,學生即會呈現在下方列表中。

## (二) 快速輸入

| 🦉 快速輸入 | 🕞 缺曠登錄 🌓 鳥                     | 曼檢記錄                 | 6月個人/團體假單 🤏        | 查詢列印    | 印 😤 田( | 缺席一覽      | ▲ 警告一覧             | 舊 🤹 管理設定                            |
|--------|--------------------------------|----------------------|--------------------|---------|--------|-----------|--------------------|-------------------------------------|
| Ē 🚺    | 查詢條件框                          |                      |                    |         |        |           | 操作說明               | 归                                   |
| 諸假日期   | 1030211                        | ]~[                  | 1030630            |         |        | • 1<br>(1 |                    | □換到下一格,到節數<br>3键將會自動存檔<br>改假別.諸按上下键 |
| 假別     |                                | 節數                   |                    |         |        | t         | 刃換,當切換時將           | ?會自動存檔<br>應嚴查詢修供握,                  |
| 班級     |                                | ] ~ [                |                    |         |        | - 1<br>F  | 東京の一次就可再           | 次叫出查詢條件框                            |
| 座號     |                                | 學號                   |                    |         | GO!    | •         | ∃期駉人万式し<br>節數備註可使用 | 民國年月日」<br>"-"來替代連續號,                |
|        |                                |                      |                    |         |        | ť         | /J3U1-30-8¤D∉      | a123078                             |
|        |                                |                      |                    | e       | 快速輸    | 入方式 💿     | 班級+座號 🤇            | 動入學號                                |
| 預設     | <u>座號</u>                      | 學號                   | 姓名                 | 諸假日期    |        | 假別        | 節數備註               | 請假節數                                |
| ×      |                                |                      |                    |         |        |           |                    | 0                                   |
|        |                                |                      |                    |         |        |           |                    |                                     |
|        | 臺 北 236 臺 北 縣 土 城              | 市忠義路                 | 21號 電話 02-22       | 65-6748 |        |           |                    |                                     |
|        | 傳真 02-2265-4316                |                      |                    |         |        |           |                    |                                     |
|        | 台中 402台中市南區<br>04 3600 9928 傳直 | 樹 義 一 巷<br>04 3600 9 | 26-1號3樓 電話<br>9927 |         |        |           |                    | 1                                   |

①查詢條件框:可依請假日期、假別、節數、班級、座號、學號,點選 
即可搜尋學生缺曠紀錄,也可直接於下方新增學生缺曠紀錄。

❷快速輸入:下方預設可自行選擇輸入班級、班級+座號或輸入學號,系統會 依照預設選擇的條件輸入資料後下方自動帶出學生資料,學生資料即不需自 行輸入,即可直接輸入學生的請假日期、假別、節數備註,輸入時按鍵盤 Enter 後系統會自動跳到下一個欄位,皆填寫完畢,再按一次 Enter 系統會自動儲 存資料。

9如下方新增條件式窗太小,可點選

| 🛛 🦉 快速輸入 👔 缺曠 | 登錄 🌓 晨檢記錄 | 🙀 個人/ 團體假單 🔇 | 🗞 查詢列印 🐁 | 出缺席一覽  | ▲ 警告一覽     | 🧐 管理設定   |
|---------------|-----------|--------------|----------|--------|------------|----------|
|               |           |              |          |        |            |          |
|               |           |              | 快速       | 輸入方式 💿 | )班級+座號 🔵 🛊 | 前入學號 🔎   |
| 預設<br>班級      | 座號  學號    | 姓名           | 請假日期     | 假別     | 節數備註       | 請假<br>節數 |
| *             |           |              |          |        |            | 0        |
|               |           |              |          |        |            |          |
|               |           |              |          |        |            |          |
|               |           |              |          |        |            |          |
|               |           |              |          |        |            |          |
|               |           |              |          |        |            |          |
|               |           |              |          |        |            |          |
|               |           |              |          |        |            |          |
|               |           |              |          |        |            |          |
|               |           |              |          |        |            |          |
|               |           |              |          |        |            |          |

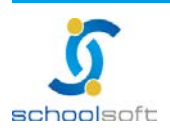

----

BURNING CONTRACTOR OF THE STATE

## (三) 缺曠登錄

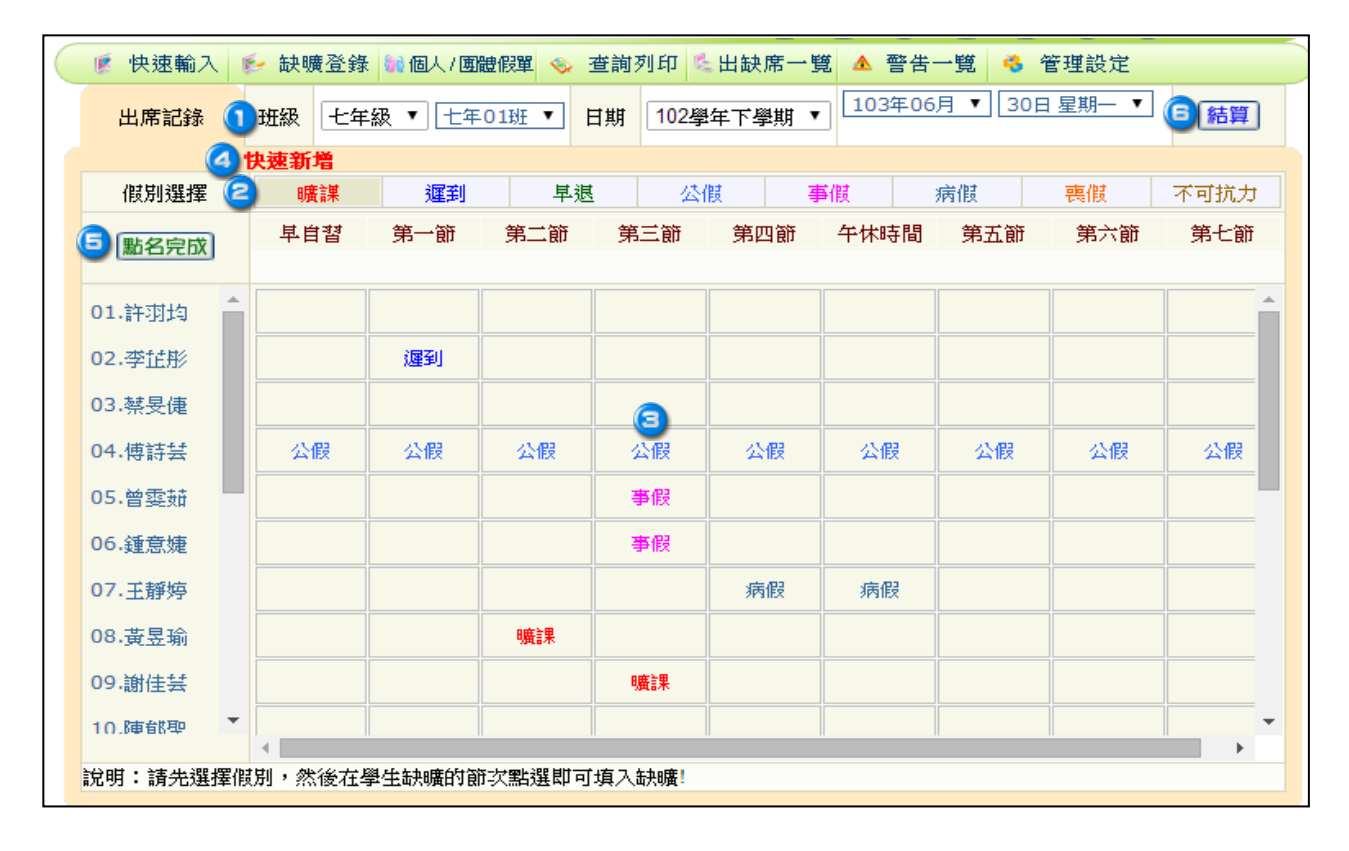

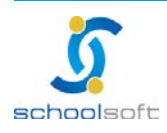

## schoolsoft

選擇年級、班級及日期。

----

〇若 要 刪 除 假 別 · 滑 鼠 點 選 兩 次 即 可 刪 除 。

④點選快速新增,也可使用快速新增的方式,選擇年班座號或學號新增學
生出缺紀錄。

|          | 年 班 座 號 / 學 號                                                                                                    |
|----------|----------------------------------------------------------------------------------------------------|
| 年班<br>座號 | ● 年級 ▼ 班級 ▼ ↓ 姓名 ▼ ↓                                                                                                    |
| 學號       |                                                                                                    |
| 日期       | 102學年下學期 ▼                                                                                                    |
| 假別       | □廣課                                                                                                    |
| 節次       | <ul> <li>✓ 全選</li> <li>□ 早自習</li> <li>□ 第一節</li> <li>□ 第二節</li> <li>□ 第二節</li> <li>□ 第二節</li> <li>□ 第二節</li> <li>□ 第七節</li> </ul> |
|          | 確定。取消                                                                                                    |

5點名完畢後·點選 點名完成。

⑤點選,選擇結算學年,目前年級、班級可結算出缺勤紀錄。

| 請選擇要做結    | 算的學年期與年級               |
|-----------|------------------------|
| 欲結算學年:    | 102學年度下學期 ▼            |
| 目前年級:     | 年級 ▼                   |
| 目前班級:     | 班級▼                    |
|           | 確定 關閉                  |
| *若單選年級而   | 無選擇班級,則做該年級的全部班級結算。    |
| * 若只選擇一個  | 班級,則做該班級的結算。           |
| - 🦻 若您選擇結 | 算的學期,未使用本系統的出缺席模組輸入出缺。 |
| 紀錄,而日常生   | 活已有出席日數及缺曠日數時,請勿做結算,否  |
| 則將結算成0,刻  | が即清空日常生活的出缺資料。         |

(3) 選擇年級,不選擇班級,則系統會做該年級的全部班級結算。

(4)若選擇結算的學期·未使用學生出缺席模組輸入出缺紀錄·而日常生活已有出席日數及缺曠日數時·請勿做結算·否則結算成0·亦即清空日常生活的出缺資料。

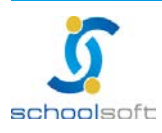

## (四) 個人/團體假單

|             | 🦉 快速             | 輸入 🞼 缺曠登錄 🕍個人/團體假單 🧇 查詢列印 😤 出缺席一覽 🔺 警告一覽 🧐 管理設定                                                                                                    |
|-------------|------------------|----------------------------------------------------------------------------------------------------|
|             | 輸入日期             | 103/07/24                                                                                                    |
|             | 請假假別             | ● 公假 ● 曠謀 ● 遅到 ● 早退 ● 喪假 ● 不可抗力 ● 病假 ● 事假                                                                                                    |
|             | 請假事由             | 請假事由字數請勿超過120個字!!<br>* 代碼輸入 * 事中查询                                                                                                    |
| 歷<br>次<br>④ | 請假日期             | 北始日<br>期<br>聞<br>聞<br>聞<br>聞<br>」<br>即<br>聞<br>」<br>町<br>町 |
| e           | 年班選擇             | : 年級 ▼ 學號輸入: 年班座號: 2 選擇社團:請先啟用本學期社<br>图 !                                                                                                    |
| (3)         | 🕨 等 待            | 新增假單 儲存 剛隆                                                                                                    |
|             | 注意:若按「           | 下儲存键,將會新增到學生出缺紀錄及歷次出缺紀錄,也會刪除以上暫存的學生出缺假單!                                                                                                    |
|             | <u>選取</u> 4<br>※ | F班 座號 姓名 假別 爭由 請假日期                                                                                                    |
|             |                  |                                                                                                    |

🔍 輸 入 日 期 、 請 假 假 別 、 請 假 事 由 、 請 假 日 期 。

(1)請假事由:可自行輸入事由、代碼輸入或是下拉選單選擇事由。
(2)請假日期:如有學生為週期性請假,選擇日期範圍後,需勾選週期 性請假,並勾選節次、每周周期、周別。

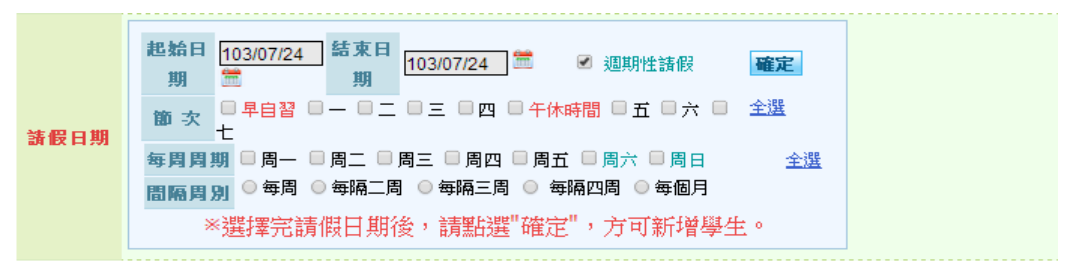

- ⑤學生選擇完畢後下方等待新增假單即會出現學生名單,如確定沒有問題點選

  题點選

  節一即可,如尚未儲存,登入學生出缺席>個人/團體假單此畫面時系統會自動跳出此紀錄。

注意:若按下儲存鍵·將會新增到學生出缺紀錄及歷次出缺紀錄·也會刪除以上 暫存的學生出缺假單。

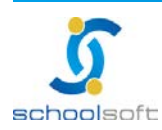

#### 全誼資訊-學生出缺席管理操作手冊

## schoolsoft

-

| 年班教 | 異 <mark>揮:</mark> 七年 | 級 🔻  | 七年02班  | ▼ ₽ | 號輸入:         | <b>戶班座號:</b> | 選擇社團:請先啟用本學期社<br>團! |
|-----|----------------------|------|--------|-----|--------------|--------------|---------------------|
| 0 等 | 待新 增                 | 假單   |        |     |              |              | 儲存 剛除               |
| 注意: | 若按下儲存鍵               | ,將會: | 新增到學生出 | 缺結錢 | 泉及歷次出缺紀錄,也會冊 | 删除以上暫存的學生出缺( | <b>肢單!</b>          |
| 選取  | 年班                   | 座號   | 姓名     | 假別  | 事由           |              | 請假日期                |
|     | 七年02班                | 09   | 10.00  | 公假  | 代表學校參加比賽     | 103/06/0     | )3 至 103/06/03 全天   |
|     | 七年02班                | 07   |        | 公假  | 代表學校參加比賽     | 103/06/0     | )3 至 103/06/03 全天   |
|     | 七年01班                | 08   | 100    | 公假  | 代表學校參加比賽     | 103/06/0     | )3 至 103/06/03 全天   |
|     | 七年01班                | 07   | 1000   | 公假  | 代表學校參加比賽     | 103/06/0     | )3 至 103/06/03 全天   |
|     | 七年01班                | 01   | 1000   | 公假  | 代表學校參加比賽     | 103/06/0     | 03 至 103/06/03 全天   |

(1) 選取學生,點選,可將學生刪除。

④新增完畢後·點選歷次紀錄即可看到歷次學校新增的個人/團體假單紀錄·點選後即可看到詳細內容·且可依照登錄日期查詢歷次新增的紀錄。

| □歴次紀錄       |                  |                                                                                              |      |
|-------------|------------------|----------------------------------------------------------------------------------------------|------|
| 登錄日期查詢:     | - 空詢             |                                                                                              |      |
| 查詢單號        | 事由               | 請假日期                                                                                         | 請假人數 |
| 20110928001 | ALC: NO. 111-144 | 100/09/30 至 100/09/30 ,第一<br>節、第二節、第三節、第四節                                                   | 22   |
| 20110428001 |                  | 100/04/28 至 100/05/20 ,早自<br>習、第一節、第二節、第三節、第四<br>節、午休時間、第五節、第六節、第七<br>節                      | 1    |
| 20110411001 |                  | 100/04/06 至 100/05/20 毎周,周<br>一、周二、周三、周四、周五,早自<br>習、第一節、第二節、第三節、第四<br>節、午休時間、第五節、第六節、第七<br>節 | 1    |
| 20110323001 |                  | 100/03/18 至 100/05/20 ,早自<br>習、第一節、第二節、第三節、第四<br>節、午休時間、第五節、第六節、第七<br>節                      | 1    |
|             |                  |                                                                                              |      |
|             |                  |                                                                                              |      |
|             |                  |                                                                                              |      |
|             |                  |                                                                                              |      |
|             |                  |                                                                                              | _    |

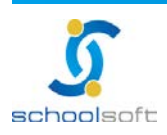

## schoolsoft

----

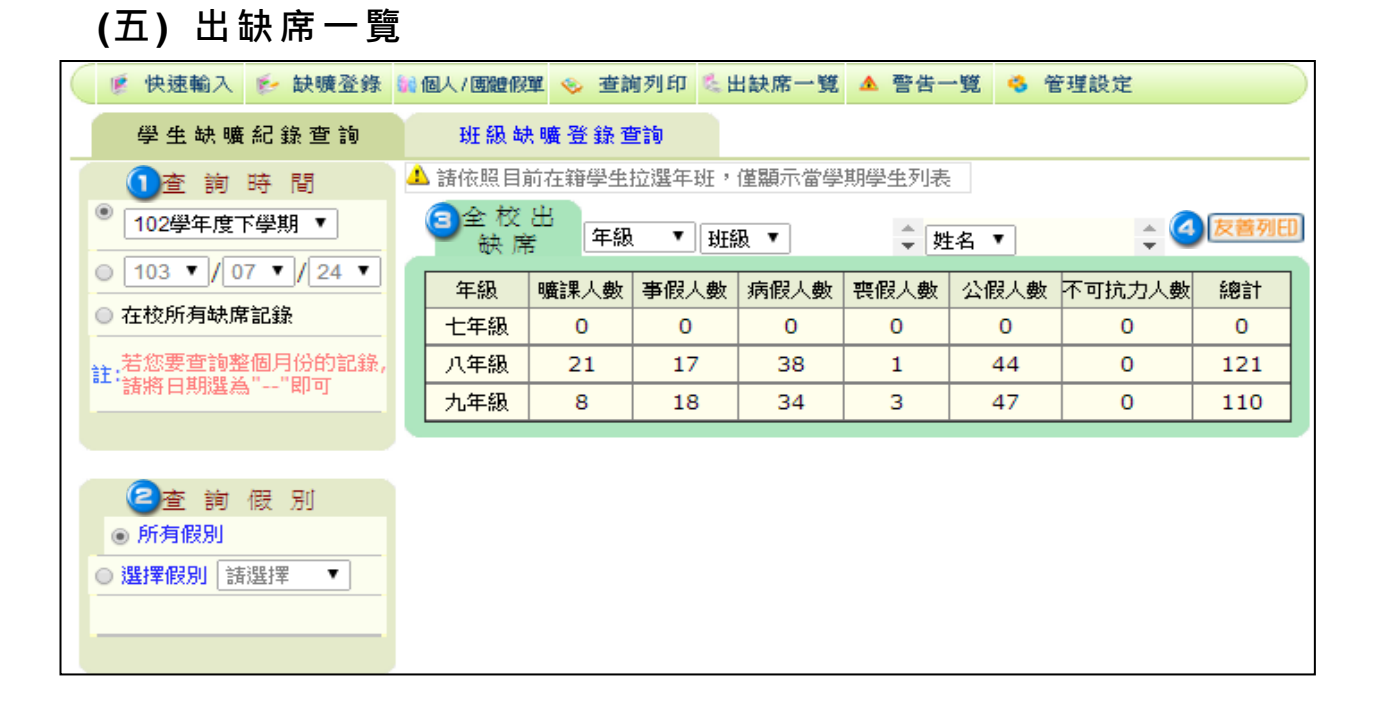

①查詢時間:可依學年期、日期或選擇在校所有缺席紀錄搜尋學生出缺 紀錄。

圖查詢假別:選擇所有假別或依選擇假別搜尋學生出缺紀錄。

⑤右方即會呈現學生出缺紀錄,選擇年級、班級或姓名也可依照條件搜
尋出缺紀錄及相關統計資料。

(備註)列表僅顯示當學期學生資料。

④點選 (2000) · 可列印列表資料。

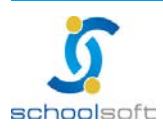

# (六)警告一覽:管理設定>假別符號分數,設定曠課、遲到每滿幾節課記1支警告/小過/大過,設定完畢後且出缺日數結算完畢後,在此即會呈現名單。

----

schoolsoft

| ● 使速車<br>査詢 103/07/2<br>曠課 滿 5 節 | 俞入   ₪<br>24 ] 聞<br>記 → 3 | → 缺曠登錄 編 個<br>之前 曠課 ▼<br>支 警告(適用新制日 | 人/ <b>團體假單 ⊗ 查詢列印 № 出</b> 勧<br>未記警告 ▼ 年級 ▼ 班組<br>常生活成績管理辦法) < | 使 <mark>席一覧 ▲ </mark><br>受 ▼ 學號 | 『告一覧 🥝 â<br>『輸入 📃 🗌 | 管理設定<br>年班座號<br>儲存 |            |
|----------------------------------|---------------------------|-------------------------------------|---------------------------------------------------------------|---------------------------------|---------------------|--------------------|------------|
| 年級班級                             | 座號                        | 姓名                                  | 嚝謀日期                                                          | 累計嚝謀節數                          | 預估警告支數              | 剰餘嚝謀節<br>數         | (3)<br>記警告 |
| 七年一班                             | 01                        | 1756                                | 103/02/24~103/02/24                                           | 8                               | 1                   | 3                  |            |
| 七年一班                             | 03                        | 1168                                | 103/03/08~103/03/08                                           | 5                               | 1                   | 0                  |            |
| 七年一班                             | 17                        | 1104                                | 103/03/11~103/03/11                                           | 7                               | 1                   | 2                  |            |
| 七年一班                             | 30                        | prime.                              | 103/04/01~103/06/20                                           | 57                              | 11                  | 2                  |            |
| 七年二班                             | 16                        | 0.04                                | 103/06/05~103/06/05                                           | 9                               | 1                   | 4                  |            |

① 可 依 日 期 、 選 擇 曠 課 / 遲 到 、 年 級 、 班 級 或 輸 入 學 號 、 年 班 座 號 查 詢 。
 ② 紅 色 字 為 學 校 所 設 定 的 條 件 。

⑤如確定後,可勾選記警告/小過/大過,並點選 
अ在定後,可勾選記警告/小過/大過,並點選 
○
○
○
○
○
○
○
○
○
○
○
○
○
○
○
○
○
○
○
○
○
○
○
○
○
○
○
○
○
○
○
○
○
○
○
○
○
○
○
○
○
○
○
○
○
○
○
○
○
○
○
○
○
○
○
○
○
○
○
○
○
○
○
○
○
○
○
○
○
○
○
○
○
○
○
○
○
○
○
○
○
○
○
○
○
○
○
○
○
○
○
○
○
○
○
○
○
○
○
○
○
○
○
○
○
○
○
○
○
○
○
○
○
○
○
○
○
○
○
○
○
○
○
○
○
○
○
○
○
○
○
○
○
○
○
○
○
○
○
○
○
○
○
○
○
○
○
○
○
○
○
○
○
○
○
○
○
○
○
○
○
○
○
○
○
○
○
○
○
○
○
○
○
○
○
○
○
○
○
○
○
○
○
○
○
○
○
○
○
○
○
○
○
○
○
○
○
○
○
○
○
○
○
○
○
○
○
○
○
○
○
○
○
○
○
○
○
○
○
○

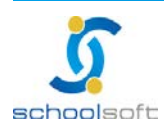

全誼資訊-學生出缺席管理操作手冊

## schoolsoft

----

and the second second second second

(七) 查詢列印

系統提供列印各項報表:

- 1. 缺曠課紀錄
- 2. 缺曠明細表
- 3. 點名紀錄表
- 4. 勤 情 週 報 表
- 5. 全勤學生名單
- 6. 缺曠通知單
- 7. 長缺查詢
- 8. 缺曠獎懲統計表
- 9. 缺 職人數統計表

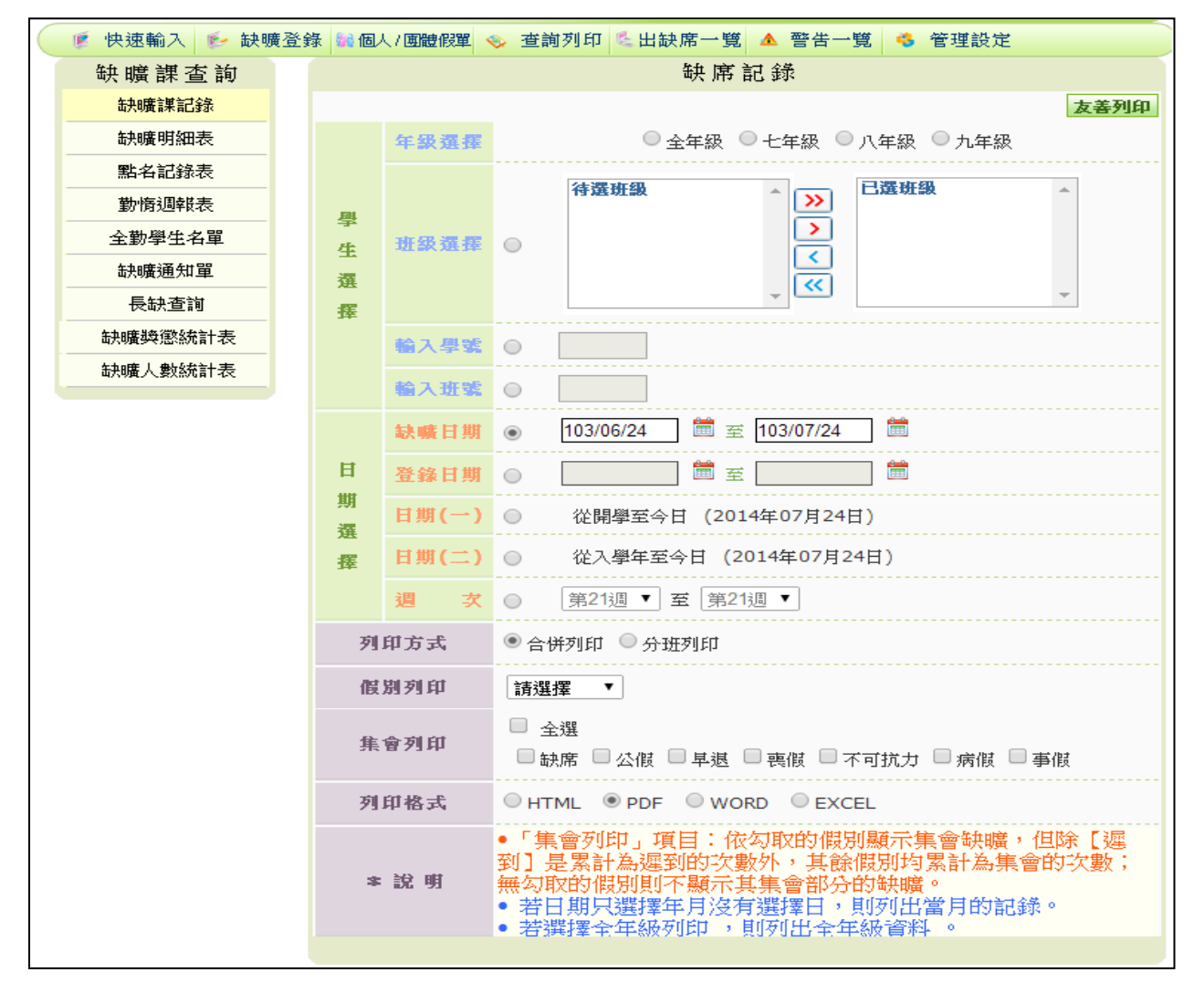

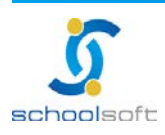

#### enternet.com/databard.com/en.

## 1. 缺曠課紀錄

.....

| 新北市    | 立 國 | 民中 | 學      | 102學年度          | 下學   | 期    |      |       |    | 缺席       | 化绿材  | t      |        |    |
|--------|-----|----|--------|-----------------|------|------|------|-------|----|----------|------|--------|--------|----|
|        |     |    |        | 查詢期間:103        | 年04月 | 01日~ | 103年 | 07月24 | B  | 列印       | 1時間: | 103/7/ | 24 2:3 | 7  |
| 學號     | 班級  | 座號 | 姓名     | 缺席日期            | 嚝課   | 事假   | 病假   | 喪假    | 公假 | 不可<br>抗力 | 遅到   | 早退     | 缺席     | 集會 |
| 255005 | 701 | 05 |        | 2014年05月21<br>日 | -    | -    | -    | -     | -  | -        | -    | -      | 2      | -  |
| 255007 | 701 | 07 |        | 2014年04月28<br>日 | -    | -    | 7    | -     | -  | -        | -    | -      | -      | -  |
| 255007 | 701 | 07 | 10.0   | 2014年04月29<br>日 | -    | -    | 7    | -     | -  | -        | -    | -      | -      | -  |
| 255007 | 701 | 07 |        | 2014年05月08<br>日 | -    | 7    | -    | -     | -  | -        | -    | -      | -      | -  |
| 255007 | 701 | 07 | 110.0  | 2014年05月09<br>日 | -    | 7    | -    | -     | -  | -        | -    | -      | -      | -  |
| 255011 | 701 | 11 | 10.040 | 2014年05月07<br>日 | -    | 4    | -    | -     | -  | -        | -    | -      | -      | -  |
| 255011 | 701 | 11 | 郭子仉    | 2014年05月12<br>日 | -    | -    | 7    | -     | -  | -        | -    | -      | -      | -  |
| 250001 | 701 | 13 | 張珈萍    | 2014年06月30      | -    | 7    | -    | -     | -  | -        | -    | -      | -      | -  |

## 2. 缺曠明細表

#### (格式一)學生個人勤惰明細

|       | 新北市       | 立   |     | 國   | 民中  | 學   |      | 學   | 生   | 個     | 人    | 勤  | 惰  | 明    | 細  | 表  |            |    | 3 | 列印时 | 間: | 103/7 | /24 1 | 4:46 |   |
|-------|-----------|-----|-----|-----|-----|-----|------|-----|-----|-------|------|----|----|------|----|----|------------|----|---|-----|----|-------|-------|------|---|
|       |           |     |     |     |     |     | 701  |     | 座號  | ; : 0 | 1    | 學習 | 虎: | 2550 | 01 | 姓名 | <u>z</u> : | 10 |   |     |    |       |       |      |   |
| 102學4 | 年度上學期     |     |     |     |     | 缺   | Ę    | 廣   | 餌   | i     | 次    |    |    |      |    |    |            |    | 當 | B   | 累  | 하     |       |      |   |
| 週別    | 缺曠日期      | 早自習 | 第一節 | 第二節 | 第三節 | 第四節 | 午休時間 | 第五節 | 第六節 | 第七節   | 導師時間 |    |    |      |    | 曠  | 事          | 病  | 喪 | 公   | 抗  | 遲     | 早     | 缺    | 集 |
| 16    | 102.12.12 |     | 鈌   | 缺   | 鈌   | 缺   |      | 缺   | 鈌   | 缺     | 鈌    |    |    |      |    | 0  | 0          | 0  | 0 | 0   | 0  | 0     | 0     | 7    | 1 |
|       |           |     |     |     | 學   | 期累  | 하    |     |     |       |      |    |    |      |    | 0  | 0          | 0  | 0 | 0   | 0  | 0     | 0     | 7    | 1 |

## (格式二) 班級缺席明細表

| 亲  | <b>斤北市</b> 」 | ž.  | 國民中         | 學                                 |   |                 | 10 | 2學 | (年) | 变  | 下學    | 期    |      |    |    | 班  | 級缺  | 席明   | 細表    |       |          |
|----|--------------|-----|-------------|-----------------------------------|---|-----------------|----|----|-----|----|-------|------|------|----|----|----|-----|------|-------|-------|----------|
|    | 班級           | :70 | l           |                                   | 統 | 计期              | 間: | 7  | 學年  | 至今 | (1034 | 年07月 | 24日) |    |    | 列  | 印時間 | 3:10 | 3/07/ | 24 14 | :48      |
|    |              |     |             |                                   |   |                 | 小計 |    |     |    |       |      |      |    | 累  | 計  |     |      |       |       |          |
| 座號 | 姓名           | 週次  | 日期          | *                                 | 病 | 病 曠 集 公 喪 其 節 # |    |    |     |    | 節數    | 扣分   | 節數   | 扣分 | 節數 | 扣分 | 節數  | 扣分   | 節數    | 扣分    | 學生簽<br>認 |
|    |              |     |             | 假                                 | 假 | 課               | Ŷ  | 假  | 假   | 他  | 事     | 假    | 病    | 假  | 曠  | 課  | 集   | 會    | 其     | 他     |          |
| 01 | 194          | 1   | 102.12.12   | 事 病 曠 集 公 喪 其       假 假 課 會 假 假 他 |   |                 |    |    |     |    |       |      |      | 1  |    |    |     |      |       |       |          |
| 06 |              | 6   | 103. 03. 19 |                                   | 7 |                 |    |    |     |    |       |      | 7    |    |    |    |     |      |       |       |          |
| 06 |              | 6   | 103. 03. 20 |                                   | 7 |                 |    |    |     |    |       |      | 14   |    |    |    |     |      |       |       |          |
| 07 |              | 1   | 102.11.19   |                                   | 3 |                 |    |    |     |    |       |      | 3    |    |    |    |     |      |       |       |          |
| 07 |              | 12  | 103. 04. 28 |                                   | 7 |                 |    |    |     |    |       |      | 10   |    |    |    |     |      |       |       |          |
| 07 |              | 12  | 103.04.29   |                                   | 7 |                 |    |    |     |    |       |      | 17   |    |    |    |     |      |       |       |          |

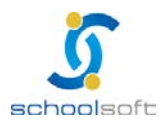

----

## 3.點名紀錄表

#### (1)當天點名表

E

|   |    |              |             |     |     | 新   | 北   | 市」  | ኒ 📜  | IR. | 國民  | 民中  | 學    | 10 | 2學 | 年度 | 下學 | 期   | 點   | 名記  | 金錄  | 表   |      |      |      |     |      |  |
|---|----|--------------|-------------|-----|-----|-----|-----|-----|------|-----|-----|-----|------|----|----|----|----|-----|-----|-----|-----|-----|------|------|------|-----|------|--|
|   |    |              |             | Л   | 年(  | 1   |     |     |      |     |     |     | 第    | 8  | 週  | 星期 | -  |     |     |     |     | 日其  | 月:   | 103/ | /04/ | ′01 |      |  |
| A | 奎虎 | 學姓           | 生名          | 早自習 | 第一節 | 第二節 | 第三節 | 第四節 | 午休時間 | 第五節 | 第六節 | 第七節 | 導師時間 |    | 座號 | 學姓 | 生名 | 早自習 | 第一節 | 第二節 | 第三節 | 第四節 | 午休時間 | 第五節  | 第六節  | 第七節 | 導師時間 |  |
| 0 | 1  | 84           | 8.66        |     |     |     |     |     |      |     |     |     |      |    |    |    |    |     |     |     |     |     |      |      |      |     |      |  |
| 0 | 2  | <b>18</b> -3 | - <u>11</u> |     |     |     |     |     |      |     |     |     |      |    |    |    |    |     |     |     |     |     |      |      |      |     |      |  |
| 0 | 3  | 112          | 184         |     |     |     |     |     |      |     |     |     |      |    |    |    |    |     |     |     |     |     |      |      |      |     |      |  |
| 0 | 4  | 24           | 15.         |     |     |     |     |     |      |     |     |     |      |    |    |    |    |     |     |     |     |     |      |      |      |     |      |  |
| 0 | 5  | **           | 34.2        |     |     |     |     |     |      |     |     |     |      |    |    |    |    |     |     |     |     |     |      |      |      |     |      |  |
| 0 | 6  | 局的           | A.A.        |     |     |     |     |     |      |     |     |     |      |    |    |    |    |     |     |     |     |     |      |      |      |     |      |  |

#### (2)星期點名表

|     |            |          |     |     | 亲   | fJ  | ቲ፣  | <b>节</b> 」 | 立   | ų   |     | 뢦    | 民   | <b>ቀ</b> ! | 學   | 1(  | )2: | 學.   | 年   | 度   | F   | 學    | 期   | ~   | 年   | -01 |     | 第    | 8   | 遇   | L   | 點    | ;名  | 記   | 鋒   | 表   |     |      |     |     |     |      |     |     |       | 導   | 師           | 资                 | 2    | ;:  | ;   |     |      |  |
|-----|------------|----------|-----|-----|-----|-----|-----|------------|-----|-----|-----|------|-----|------------|-----|-----|-----|------|-----|-----|-----|------|-----|-----|-----|-----|-----|------|-----|-----|-----|------|-----|-----|-----|-----|-----|------|-----|-----|-----|------|-----|-----|-------|-----|-------------|-------------------|------|-----|-----|-----|------|--|
|     |            | 日期       |     |     | 03J | 3   | B   | J          | 呈典  | -   |     |      |     |            | 04  | 月0  | 18  |      | 星其  | 1=  |     |      |     |     | 04  | 月0  | 2 🖬 |      | 星期  | 三   |     |      |     |     | 04  | 月0  | 3 ⊟ | į    | 星屿  | e v |     |      |     |     | 0     | 4月  | <b>04</b> r | 8                 | 星    | 期   | 五   |     |      |  |
|     |            | 課程       |     |     |     |     |     |            |     |     |     |      |     |            |     |     |     |      |     |     |     |      |     |     |     |     |     |      |     |     |     |      |     |     |     |     |     |      |     |     |     |      |     | Γ   | Ι     | T   | Τ           |                   | Τ    |     | Τ   |     |      |  |
|     | 任;         | 果老師簽名    |     |     |     |     |     |            |     |     |     |      |     |            |     |     |     |      |     |     |     |      |     |     |     |     |     |      |     |     |     |      |     |     |     |     |     |      |     |     |     |      |     | Γ   | T     | T   | T           |                   |      |     |     |     |      |  |
| 座   | <b>一</b> 就 | 節次<br>姓名 | 早自習 | 第一節 | 第二節 | 第三節 | 第四節 | 午休時間       | 第五節 | 第六節 | 第七節 | 導師時間 | 早自習 | 第一節        | 第二節 | 第三節 | 第四節 | 午休時間 | 第五節 | 第六節 | 第七節 | 導師時間 | 早自習 | 第一節 | 第二節 | 第三節 | 第四節 | 午休時間 | 第五節 | 第六節 | 第七節 | 導師時間 | 早自習 | 第一節 | 第二節 | 第三節 | 第四節 | 午休時間 | 第五節 | 第六節 | 第七節 | 導師時間 | 早自習 | 第一節 | 1 1 1 | 第二節 |             | 男 4<br>回 4<br>節 1 | 午休時間 | 第五節 | 第六節 | 第七節 | 導師時間 |  |
|     | 01         | 1230     | 1   |     |     |     |     |            |     |     |     |      |     |            |     |     | Γ   | Γ    | Γ   |     | Γ   | Γ    |     |     |     |     |     | Γ    | Γ   |     |     |      |     |     |     |     |     |      |     |     | Γ   | Γ    | T   | Г   | Т     | T   | T           | T                 | T    | Τ   | Т   |     |      |  |
| - F | 02         |          | Γ   |     |     |     |     |            |     |     |     | Γ    |     |            |     |     |     | Γ    | Γ   |     | Г   | Г    | Γ   | Г   |     | Γ   |     | Γ    | Γ   |     | Γ   | Γ    | Γ   |     |     | Γ   | Γ   |      |     |     | Γ   | Г    | Т   | Г   | Τ     | Т   | Т           | Т                 | Т    | Т   | Т   | Τ   |      |  |
|     | 03         | 1.010    | Γ   |     |     |     |     |            |     |     |     | Г    |     |            |     | Γ   | Γ   | Г    | Γ   |     | Г   | Г    | Γ   | Г   |     | Γ   | Γ   | Г    | Г   | Γ   | Γ   | Γ    | Γ   |     |     | Γ   | Γ   |      | Г   |     | Г   | Г    | Г   | Г   | Τ     | Т   | Т           | Т                 | Т    | Т   | Т   | Т   |      |  |
|     | 04         | 10.000   |     |     |     |     |     |            |     |     |     |      |     |            |     |     |     |      |     |     |     |      |     |     |     |     |     |      |     |     |     |      |     |     |     |     |     |      |     |     |     |      |     |     | Τ     |     | Τ           |                   |      |     |     |     |      |  |
|     | 05         | 1.1.1    |     |     |     |     |     |            |     |     |     |      |     |            |     |     |     |      |     |     |     |      |     |     |     |     |     |      |     |     |     |      |     |     |     |     |     |      |     |     |     |      |     |     |       |     |             |                   |      |     |     |     |      |  |

#### 4. 勤惰週報表

**國中格式(一)**:依勾取的「累計選擇」項目假別顯示缺曠的累計資料,依其 缺曠紀錄做累計,集會也會累計為一節。

|           | 新北 | 市立     | 國民中學 1                                    | 02學年度 | 第2學期 201                                       | 4年04月01日 ~ 2014                          | 年04月04日 勤情週報:                              | 表      |                 |
|-----------|----|--------|-------------------------------------------|-------|------------------------------------------------|------------------------------------------|--------------------------------------------|--------|-----------------|
|           |    |        |                                           |       |                                                |                                          |                                            |        | 列印日期:103年07月24日 |
| B         | 期  | 103. ( | )4.01(二)                                  | 103.  | 04.02(三)                                       | 103.04.03(四)                             | 103.04.04(五) 週                             | 累 簽    | 名               |
| 班         | 級  | 早第第第:  | 午<br>第<br>4<br>第<br>第<br>第<br>第<br>第<br>第 | 早第第第  | 年<br>第<br>1<br>第<br>第<br>第<br>第<br>第<br>第<br>第 | 早 第 第 第 第 <del>年</del> 第 第 第 年           | 早第第第第第二第第第二                                |        |                 |
| 主號 學 號    | 姓名 | 自一二三   | 你五六七師                                     | 自一二三  | 你五六七師                                          | 自一二三四件五六七師                               | 自一二三四体五六七日席                                | 映<br>帝 |                 |
|           |    | 見助助助   | 即間即即即間                                    | 見助助助  | 間伸伸開                                           | 19 19 19 19 19 19 19 19 19 19 19 19 19 1 | a m m m m <sup>13</sup> m m m <sup>1</sup> |        |                 |
| 八年        | 02 | 缺缺缺    | 缺 缺铁铁                                     |       |                                                |                                          | 7                                          | 14     |                 |
| 01 255013 |    |        |                                           |       |                                                |                                          |                                            |        |                 |
| 八年        | 02 | 病病病    | 病 病病病                                     | 病病病   | 病 病病病                                          |                                          |                                            |        |                 |
| 16 250010 |    |        |                                           |       |                                                |                                          |                                            |        |                 |

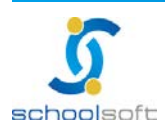

## schoolsoft

----

**國中格式(二):**依勾取的「累計選擇」項目假別顯示缺曠的累計資料,依其缺 曠紀錄做累計,集會另計。

|   | -                               | 新北市 | 「立 國民                                                                                                 | 中學 1                      | 02學年度                               | 第2學期 2                                                                                          | 2014年04月01日 ~ 20                                                                    | 14年04月04日 勤                                                                                                    | 青週報表             | t |                 |
|---|---------------------------------|-----|----------------------------------------------------------------------------------------------------|---------------------------|-------------------------------------|-------------------------------------------------------------------------------------------------|-------------------------------------------------------------------------------------|----------------------------------------------------------------------------------------------------|------------------|---|-----------------|
|   |                                 |     |                                                                                                    |                           |                                     |                                                                                                 |                                                                                     |                                                                                                    |                  | _ | 列印日期:103年07月24日 |
| [ | 日期                              |     | 103.04.01                                                                                             | (二)                       | 103.04                              | 4.02(三)                                                                                         | 103.04.03(四)                                                                        | 103.04.04(五)                                                                                                    | 週計 累計            | 簽 | 名               |
|   | 班級<br><sup>座號</sup> 學號姓<br>八年02 | 名   | 早<br>第<br>第<br>二<br>節<br>節<br>節<br>節<br>節<br>節<br>節<br>節<br>節<br>節<br>節<br>節<br>節<br>節<br>節<br>節<br>節 | 第五節<br>第二節<br>新<br>二<br>節 | 早 第 第 第 第<br>自 一 二 三 四<br>習 節 節 節 節 | 车 第第二<br>年<br>第<br>第<br>第<br>年<br>第<br>第<br>年<br>第<br>第<br>年<br>第<br>第<br>年<br>第<br>第<br>第<br>第 | 午 第第第 第 年<br>7 年<br>7 年<br>7 年<br>7 年<br>7 年<br>7 年<br>7 年<br>7<br>年<br>7<br>年<br>7 | 早第第二年<br>第第二三百年<br>第二二百年<br>第二十二年<br>第二十二年<br>第二十二年<br>第二十二年<br>第二十二年<br>第二十二年<br>第二十二年<br>第二十二年<br>第二十二年<br>第二十二年<br>第二二年<br>第二 | 缺集<br>床 會<br>床 會 |   |                 |
| [ | 01 255013 💼                     | ta. |                                                                                                    |                           |                                     |                                                                                                 |                                                                                     |                                                                                                    |                  |   |                 |
| [ | 八年02<br>16 250010               |     | 病病病病                                                                                                  | 病病病                       | 病病病病                                | 疡 病病病                                                                                           |                                                                                     |                                                                                                    |                  |   |                 |

5. 全勤學生名單: 系統依照學校在管理設定>假別符號分數, 設定 各假別是否列入全勤計算計算出全勤名單。

| 新北市立 國民中學 | 102學年度 下學 | り  | 全勤名單                  |  |  |  |  |  |
|-----------|-----------|----|-----------------------|--|--|--|--|--|
|           | 統計期間:本學   | 陸期 | 列印時間:2014年7月24日 15:38 |  |  |  |  |  |
| 學號        | 班級        | 座號 | 姓名                    |  |  |  |  |  |
| 155036    | 九年01      | 01 | 1.010                 |  |  |  |  |  |
| 155037    | 九年01      | 02 | 10.7 M                |  |  |  |  |  |
| 155004    | 九年01      | 04 | 10.000                |  |  |  |  |  |
| 155005    | 九年01      | 05 | 4.00.00               |  |  |  |  |  |
| 155011    | 九年01      | 11 | 1.10.0                |  |  |  |  |  |
| 150036    | 九年01      | 13 | 1919-11               |  |  |  |  |  |

6. 缺曠通知單

| <ul> <li>(收件人)</li> <li>藤音道 先生/小姐</li> <li>施音道 先生/小姐</li> <li>Martin A. A. A. A. A. A. A. A. A. A. A. A. A.</li></ul> | (寄件人)  | 325 (1) 11 11 1 | 國中 學務處     | 10 M 419 W                                                                             | 電話:          | -     |         |
|----------------------------------------------------------------------------------------------------|--------|-----------------|------------|----------------------------------------------------------------------------------------|--------------|-------|---------|
|                                                                                                    |        | (收件人)           | ×××××<br>× | 8-4-1E                                                                                 | acap+1       | 先生/小  | 、姐      |
| 基本書言書 学生 缺 曠 課 通 知 書<br>該檢送賣子弟缺曠課記錄表如下,請查收,並請賣家長麗知督促。<br>年級:八年 班別:七班 座號:29 學號:1010207 姓名:<br>102 學年產 第 2 學期 第 14 週    |        |                 |            |                                                                                        |              |       |         |
| 該檢送貴子弟缺曠課記錄表如下,請查收,並請貴家長麗加督促。<br>年級:八年 班別:七班 座號:29 學號:1010207 姓名:<br>12 學年產 第 2 學期 第 14 週                             |        |                 |            |                                                                                        |              |       |         |
| 年級:八年 班別:七班 座號:29 學號:1010207 姓名:<br>102 學年度 第 2 學期 第 14 週                                                             | 茲檢送費子弟 | 缺暖深记绿表如"        | F,請查收,並請   | . 缺 曠<br>資家長嚴加                                                                         | 課 通 知<br>督促。 | 書     |         |
| 102 學年度 第 2 學期 第 14 週                                                                                                 | 年級:八年  | 班別:七班           | 座號:29 學    | 號:1010207                                                                              | 7 姓名:        | 1 B   |         |
|                                                                                                    |        | 10              | 2 學年度 第    | 2 學期                                                                                   | 第 14 週       |       |         |
| 日期 早自智 第一節 第二節 第三節 第四節 牛休時間 第五節 第六節 第七節 第八節                                                                           | 日期     | 平自智 莱           |            | 1.<br>16<br>17<br>17<br>17<br>17<br>17<br>17<br>17<br>17<br>17<br>17<br>17<br>17<br>17 | 午休時間 第五曲     | ● 第六節 | 第七節 第八節 |

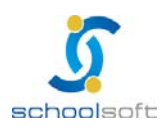

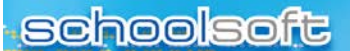

----

and a second second second second second second second second second second second second second second second

## 7. **長缺查詢:**系統會自動帶出長缺的學生名單,點選動作中的, 即可將學生做中輟。

| 長缺查<br>前 | 學年/學 | 期 1024  | 醫年下學期 ▼ 田級 全校 ▼ 轉換為HTML ▼ 1                                                                                                    | ▽善列印 |
|----------|------|---------|----------------------------------------------------------------------------------------------------|------|
| 班級       | 座號   | 姓名      | 長缺日期                                                                                                    | 動作   |
| 七年五班     | 18   | 0.000   | 103年06月09日、103年06月10日、103年06月11日、<br>103年06月12日、103年06月13日:共計5天                                                                                                    | 中輟   |
| 八年六班     | 23   | 82.9    | 103年05月12日、103年05月13日、103年05月14日、<br>103年05月15日、103年05月16日:共計5天<br>103年05月19日、103年05月20日、103年05月21日、<br>103年05月22日、103年05月23日:共計5天<br>103年06月03日、103年06月04日、103年06月05日、<br>103年06月06日:共計4天 | 中輟   |
| 八年八班     | 18   | and the | 103年05月14日、103年05月15日、103年05月16日:<br>共計3天                                                                                                    | 中輟   |
| 八年十二班    | 28   |         | 103年05月12日、103年05月13日、103年05月14日、<br>103年05月15日、103年05月16日:共計5天                                                                                                    | 中輟   |
|          |      |         |                                                                                                    |      |

- (1) 選擇學年/學期、班級後,系統會自動帶出長缺的學生名單,點選動 作中的中戰,即可將學生做中報。
- (2) 選擇欲列印的格式, 並點選 友養列目, 即可列印報表。

## 8. **缺曠獎懲統計表:**以查詢日期區間統計目前在校學生獎懲與出 缺紀錄。

|              |      |          |    | ■ ■ ■ ■ ■ ■ ■ ■ ■ 「 班級缺職、 獎懲統計表」 |    |    |    |    |    |    |    |     |      | 統計時間:103年06月24日 ~ 103年07月24日<br>列印日期:103/7/24 4:21 |              |    |    |    |    |    |    |    |      |    |
|--------------|------|----------|----|----------------------------------|----|----|----|----|----|----|----|-----|------|----------------------------------------------------|--------------|----|----|----|----|----|----|----|------|----|
|              |      |          |    |                                  |    |    |    |    |    |    |    |     |      |                                                    | <b>奬懲記</b> 録 | 豪  |    |    |    |    |    |    |      |    |
| 班級           | 班名   | 班級人<br>數 | 事假 | 病假                               | 曠謀 | 公假 | 婚假 | 喪假 | 渥到 | 早退 | 缺席 | 早自習 | 午休時間 | 合計                                                 | 平均           | 全勤 | 大功 | 小功 | 嘉奬 | 大過 | 小過 | 警告 | 留校查看 | 離校 |
| 701          | 七年一班 | 29       | 11 |                                  |    |    |    |    |    |    |    |     |      | 11                                                 | 0.38         | 26 |    |    | 18 |    |    |    |      |    |
| 702          | 七年二班 | 27       |    |                                  |    |    |    |    |    |    |    |     |      | 0                                                  | 0            | 27 |    |    | 11 |    |    |    |      |    |
| 703          | 七年三班 | 28       |    |                                  |    |    |    |    |    |    |    |     |      | 0                                                  | 0            | 28 |    |    | 14 |    |    |    |      |    |
| 704          | 七年四班 | 26       |    |                                  |    |    |    |    |    |    |    |     |      | 0                                                  | 0            | 26 |    | 1  | 5  |    |    | 1  |      |    |
| 705          | 七年五班 | 28       |    | 1                                |    |    |    |    |    |    |    |     |      | 1                                                  | 0.04         | 27 |    |    | 11 |    |    | 1  |      |    |
| 706          | 七年六班 | 27       |    | 3                                |    |    |    |    |    |    |    |     |      | 3                                                  | 0.11         | 26 |    |    | 3  |    |    | 3  |      |    |
| 7 <b>0</b> 7 | 七年七班 | 28       |    |                                  |    |    |    |    |    |    |    |     |      | 0                                                  | 0            | 28 |    |    | 2  |    |    |    |      |    |

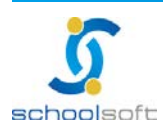

.....

## 9. 缺 曠人數統計表:以當學年度在校生缺 曠紀錄統計。

| 充計時間:102年度 102/08/30至103/06 | /30 |     |          | 列印日 | 期:  |     |
|-----------------------------|-----|-----|----------|-----|-----|-----|
|                             | ±1  | 年級  | <u>م</u> | 年級  | 九台  | 手級  |
|                             | 上學期 | 下學期 | 上學期      | 下學期 | 上學期 | 下學其 |
| 有曠課記錄21節以上                  | 3   | 8   | 7        | 16  | 7   | 9   |
| 有曠課紀錄20節(含)以下               | 22  | 25  | 25       | 28  | 21  | 56  |
| 請病假超過全學期1/3節數以上             | 2   | 1   | 1        | 1   | 0   | 0   |
| 請病假超過全學期2/3節數以上             | 0   | 0   | 1        | 1   | 0   | 0   |

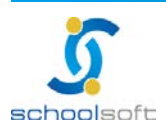